Web页面 zhiliao\_8mkdB 2018-11-24 发表

# 组网及说明

# 1 配置需求或说明

# 1.1 适用的产品系列

本案例适用于如F1000-AK180、F1000-AK170等F1000-AK系列的防火墙。

#### 1.2 配置需求及实现的效果

防火墙部署在互联网出口,需要对内网192.168.1.0网段进行限速,要求192.168.1.0网段内主机共享50 兆下载带宽,10兆上传带宽。

#### 2 组网图

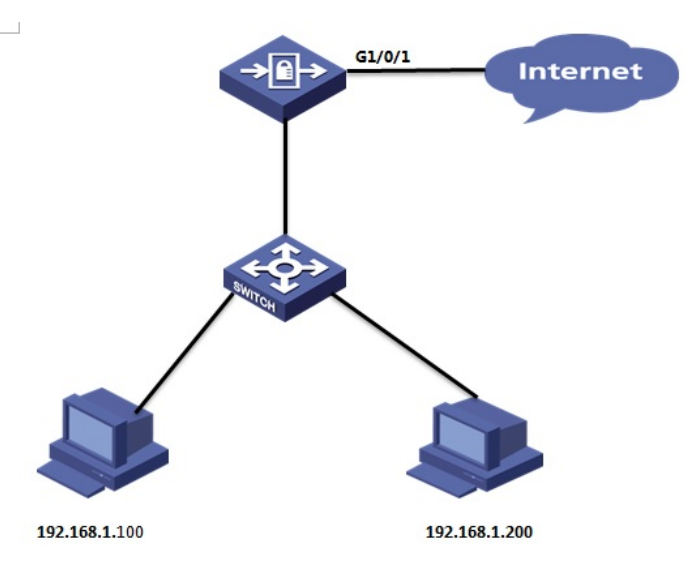

#### 配置步骤

#### 3 配置步骤

#### 3.1 新建带宽通道

#选择"策略">"带宽管理">"带宽通道"点击"新建",设置上行整体带宽最大为10兆,下行整体带宽最大为 50兆

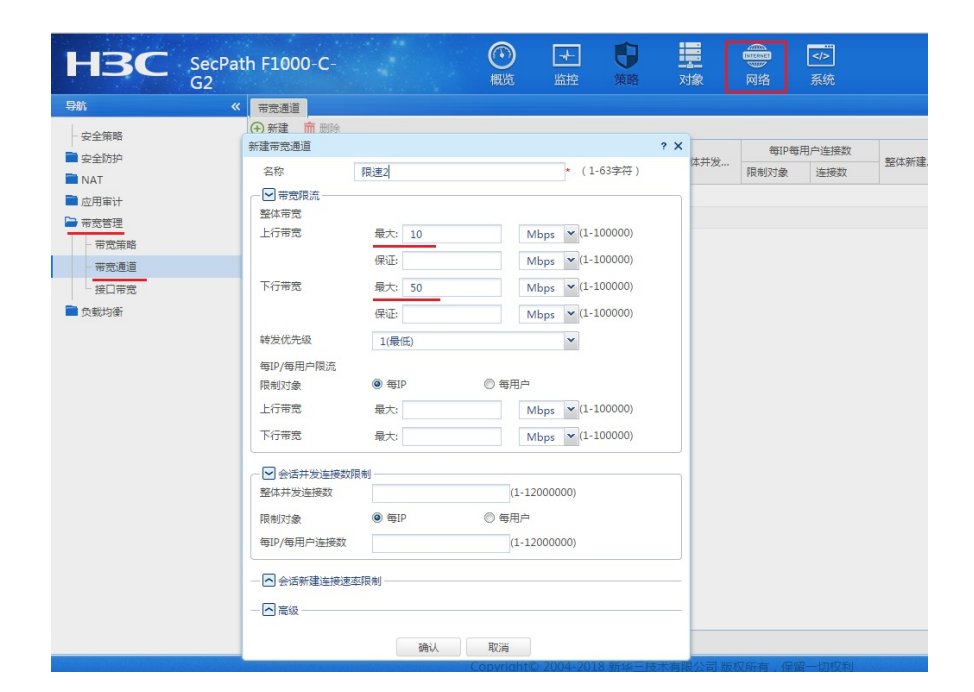

#选择"策略">"带宽管理">"带宽策略"点击"新建",源安全域为Trust,目的安全域为Untrust,源IP地址为需要限速的主机地址,在带宽策略中引用带宽通道

| 100     |                               |              |              |                   |             |     |       |             |          |            |
|---------|-------------------------------|--------------|--------------|-------------------|-------------|-----|-------|-------------|----------|------------|
| - 安全策略  | 🕐 ensee 🛄 asser. 🛄 ense       |              | acro 🕖 North |                   |             |     |       |             | 82       | 体密察        |
| 🧰 安全防护  | 新建带 <b>水</b> 带的               |              |              | 2 X               | 应用组         | 时间段 | DSCP优 | 带宽通道        | 最大带来     | 保证者        |
| NAT NAT | and an an and a second second |              |              |                   |             |     |       |             | NO CIPJU | Critical C |
| 🚞 应用审计  | 名称                            | 限速2          |              | *(1-63个字符)        |             |     |       | 限速1         |          |            |
| 带觉管理    | 所属父策略                         | 请选择父策略       | ~            | action            |             |     |       |             |          |            |
| - 带宽策略  | 源安全区域                         | Trust        | ~            | WINTLAAHONTY WOR  | -           |     |       |             |          |            |
| 一带宽通道   | 目的安全区域                        | Untrust      | ~            | 对象组名称             | 内网网段        |     |       |             |          | * (        |
| 接口带宽    | 源IP地址                         | 请选择源地址       | ~            | 描述                |             |     |       |             | (1       |            |
| 🚞 负载均衡  | 目的IP地址                        | 请选择目的地址      | ~            |                   |             |     |       |             |          |            |
|         | 用户                            | 请选择用户        | ~            |                   |             |     |       |             |          |            |
|         | 用户组                           | 请选择用户组       | ~            | 安全域               |             |     |       |             |          | ~          |
|         | 应用                            | 请选择应用        | ~            | () ) The - 1000 ( |             |     |       |             |          |            |
|         | 应用组                           | 请选择应用组       | ~            | (+) 164,000       |             |     |       |             |          |            |
|         | 时间段                           | 请选择时间段       | ~            | 添加对象              |             |     |       |             |          |            |
|         | DSCP优先级 🕐                     | 请选择DSCP优先级   | ~            | 2140 (2)          | 20 v        |     |       |             |          |            |
|         |                               |              |              | ×384 (1)          | M382        |     | ( or  |             |          |            |
|         |                               |              |              | -                 | 192.108.1.0 |     | / 25  | 5.255.255.0 |          | - '        |
|         | 带恋通道                          | 限速2          | ~            | HINGTRAL (*)      |             |     |       |             |          |            |
|         |                               |              |              |                   |             |     |       |             |          |            |
|         |                               |              |              |                   |             |     |       |             |          |            |
|         |                               | 10.11 Territ |              |                   |             |     |       |             |          |            |
|         |                               | 開认 鸟()肉      |              |                   |             |     | 積完    | E7.34       |          |            |
|         |                               |              |              |                   |             |     |       | 2014        |          | _          |
|         |                               |              |              |                   |             |     | 确定    | 取満          |          |            |
|         |                               |              |              |                   |             |     |       |             |          |            |

# 3.3 启用带宽策略

#选择"策略" > "带宽管理" > "带宽策略"点击"启用"

| - 5 | 航     | <b>«</b> | ₩Å | 策略     |        |         |        |          |        |     |    |     |     |       |      |          |
|-----|-------|----------|----|--------|--------|---------|--------|----------|--------|-----|----|-----|-----|-------|------|----------|
|     | 安全策略  | 0        | Ð₿ | 所建 💼 制 | 除 📋 复制 | ♣移动     | 「「插入 🥝 | ) 启用 🛞 募 | 明 📿 刷新 |     |    |     |     |       |      |          |
|     | 安全防护  | E        |    | 名称     | 源安全区域  | 目的安全    | 源IP地址  | 目的IP地址   | 用户     | 用户组 | 应用 | 应用组 | 时间段 | DSCP优 | 带宽通道 | <u>第</u> |
| -   | NAT   |          |    |        |        |         |        |          |        |     |    |     |     |       |      | 最大市克     |
| 1   | 应用审计  | E        |    | 限速1    | Trust  | Untrust | 网段用户   |          |        |     |    |     |     |       | 限速1  |          |
| -   | 带宽管理  | 6        | 1  | 限速2    | Trust  | Untrust | 内网网段   |          |        |     |    |     |     |       | 限速2  | ✤ 50M    |
|     | 一带宽策略 |          |    |        |        |         |        |          |        |     |    |     |     |       |      | 4 TOIM   |
|     | 一带宽通道 |          |    |        |        |         |        |          |        |     |    |     |     |       |      |          |
|     | 接口带宽  |          |    |        |        |         |        |          |        |     |    |     |     |       |      |          |
|     | 负载均衡  |          |    |        |        |         |        |          |        |     |    |     |     |       |      |          |
|     |       |          |    |        |        |         |        |          |        |     |    |     |     |       |      |          |

# 4保存配置

配置关键点

#在设备右上角选择"保存"选项,点击"是"完成配置。

| MITERNET<br>网络 |  |      |                |                      | admin 🔻 🥻 |
|----------------|--|------|----------------|----------------------|-----------|
|                |  |      |                | 请输入要查询的信息<br>IRF端口状态 |           |
|                |  | 确认提示 |                | ×                    |           |
|                |  | ?    | 确定要保存设备的当前配置吗? |                      |           |
|                |  |      |                |                      |           |